## 「個別の教育支援計画」 作成支援ソフト 活用の手引き

佐賀県教育センター

生徒指導担当

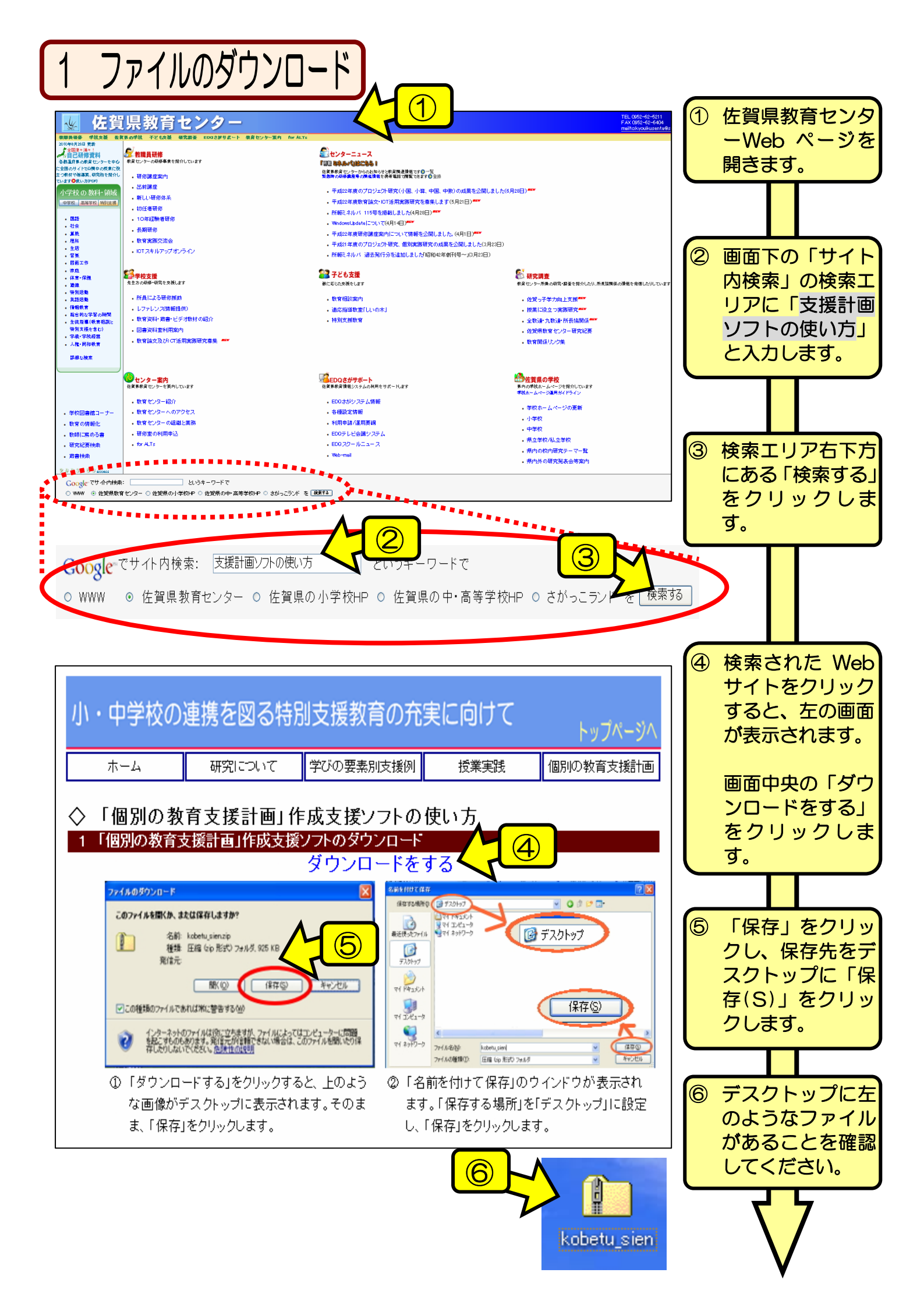

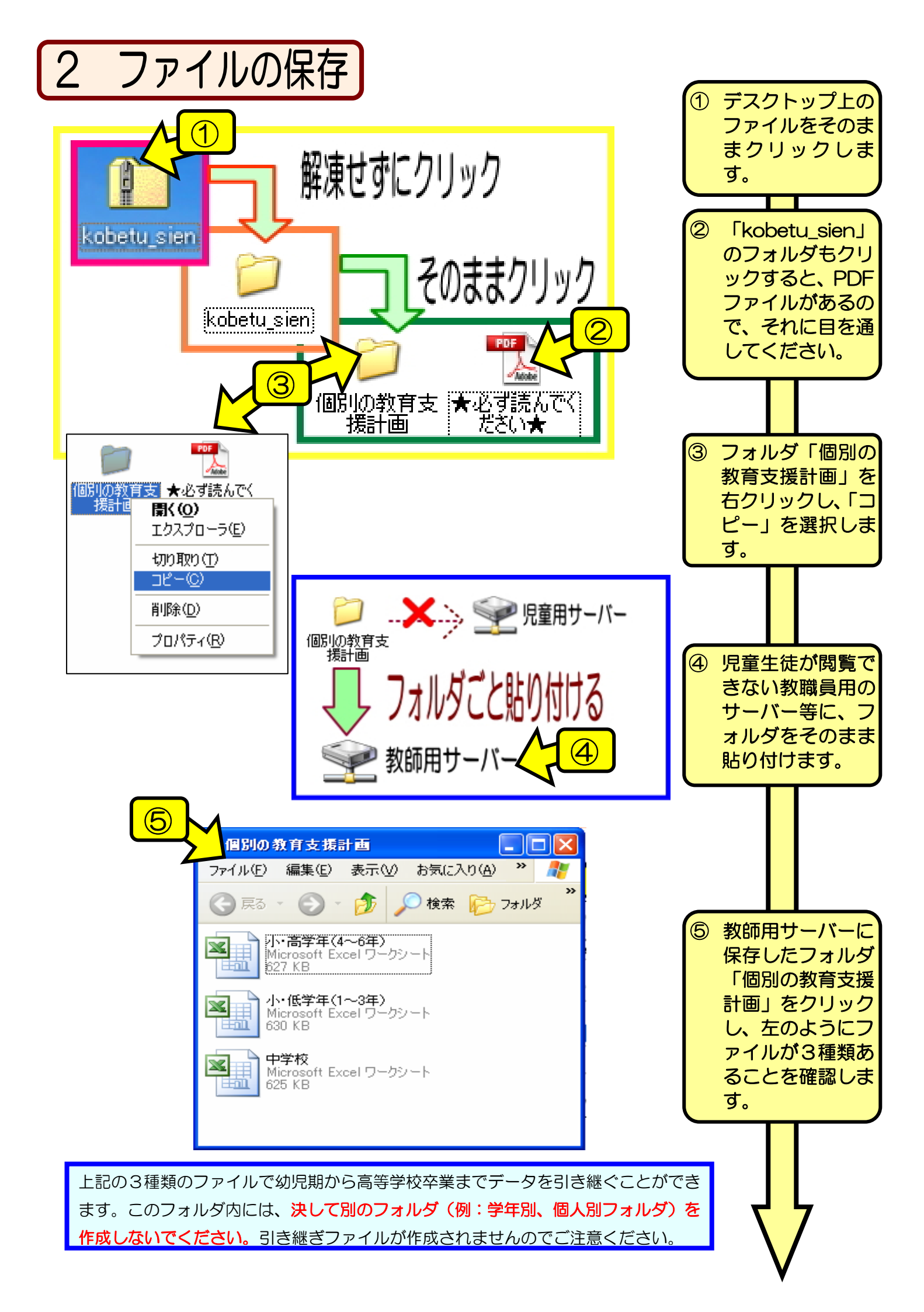

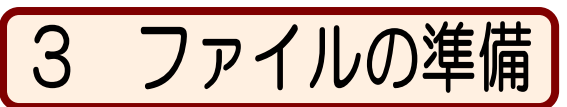

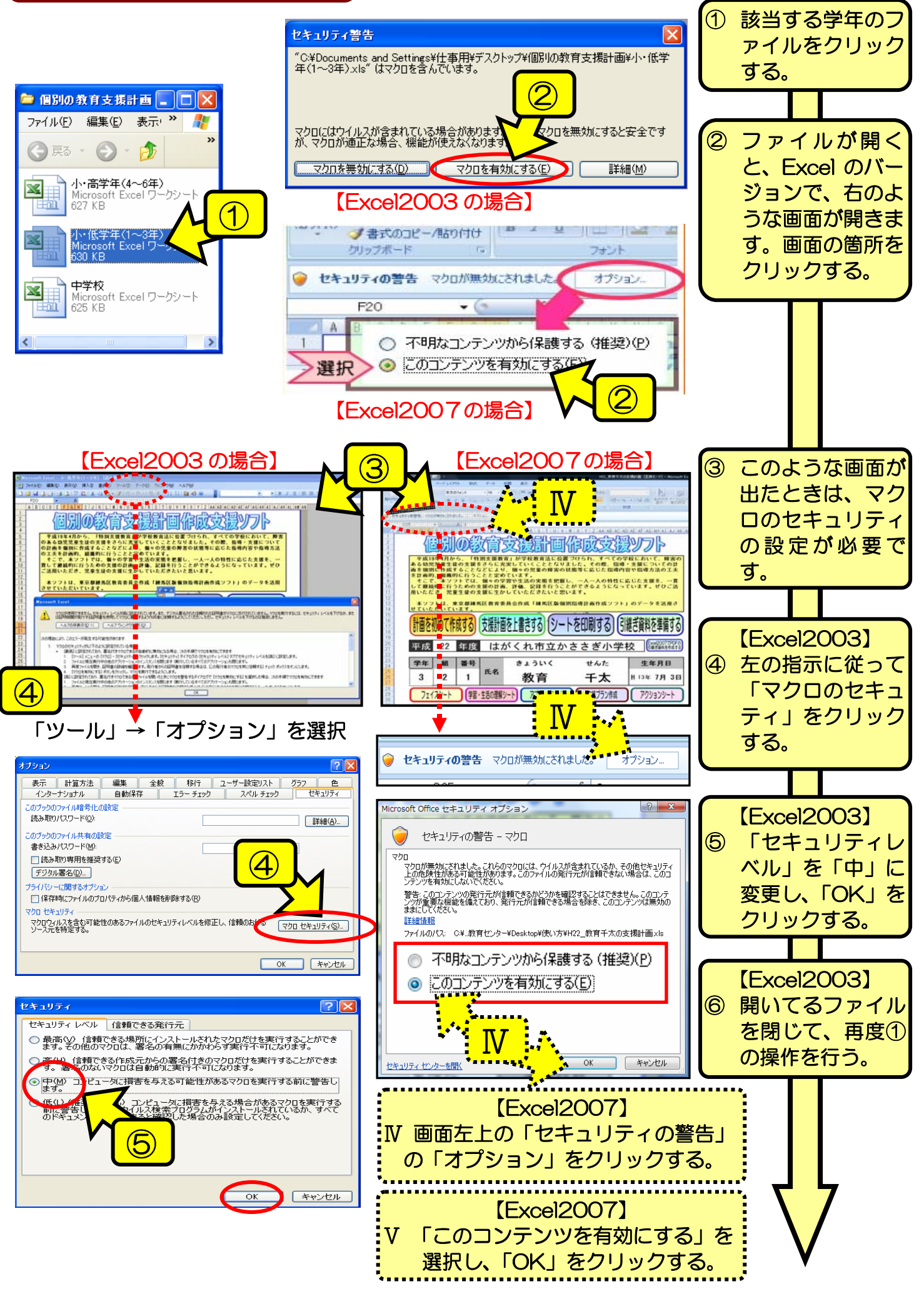

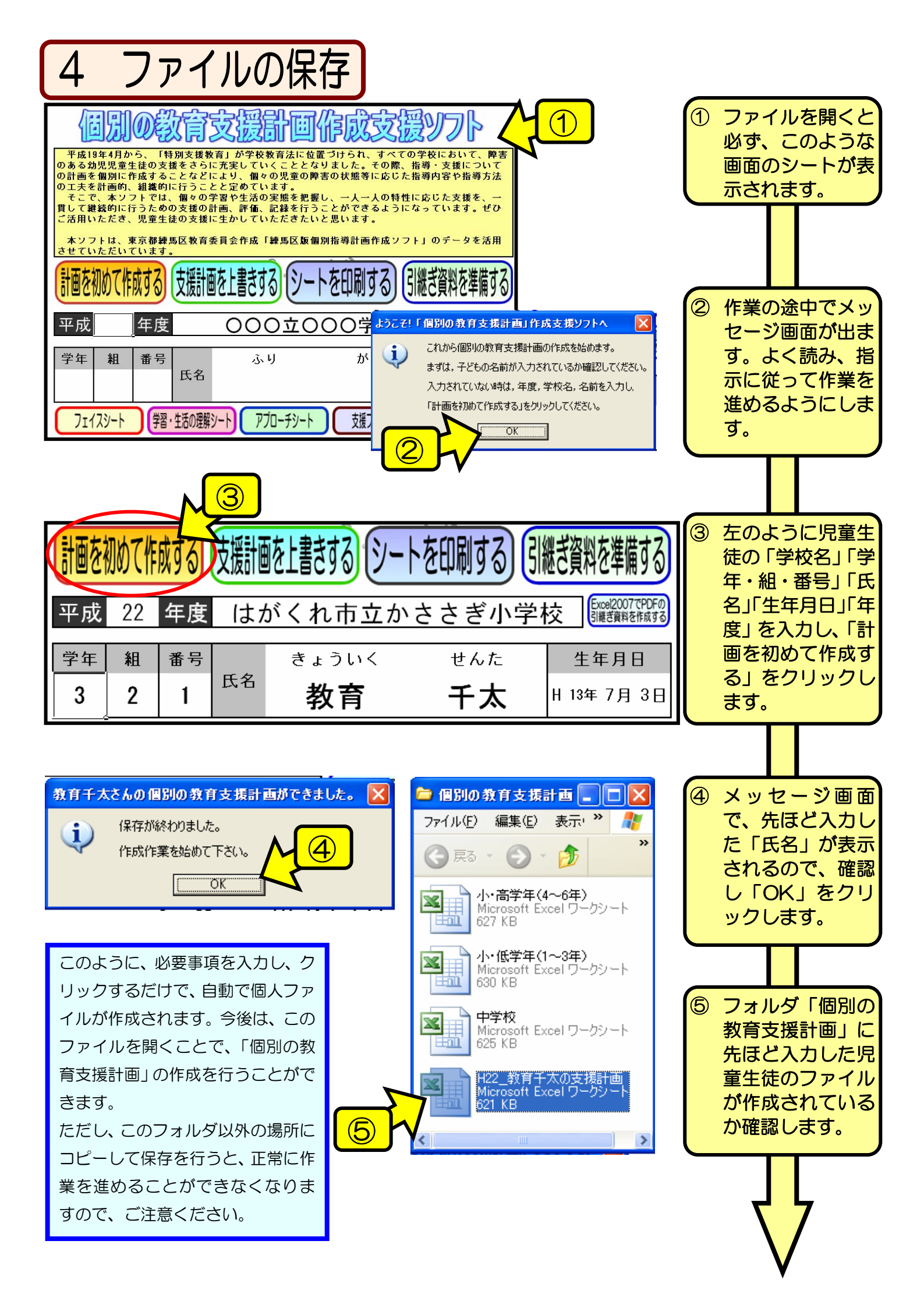

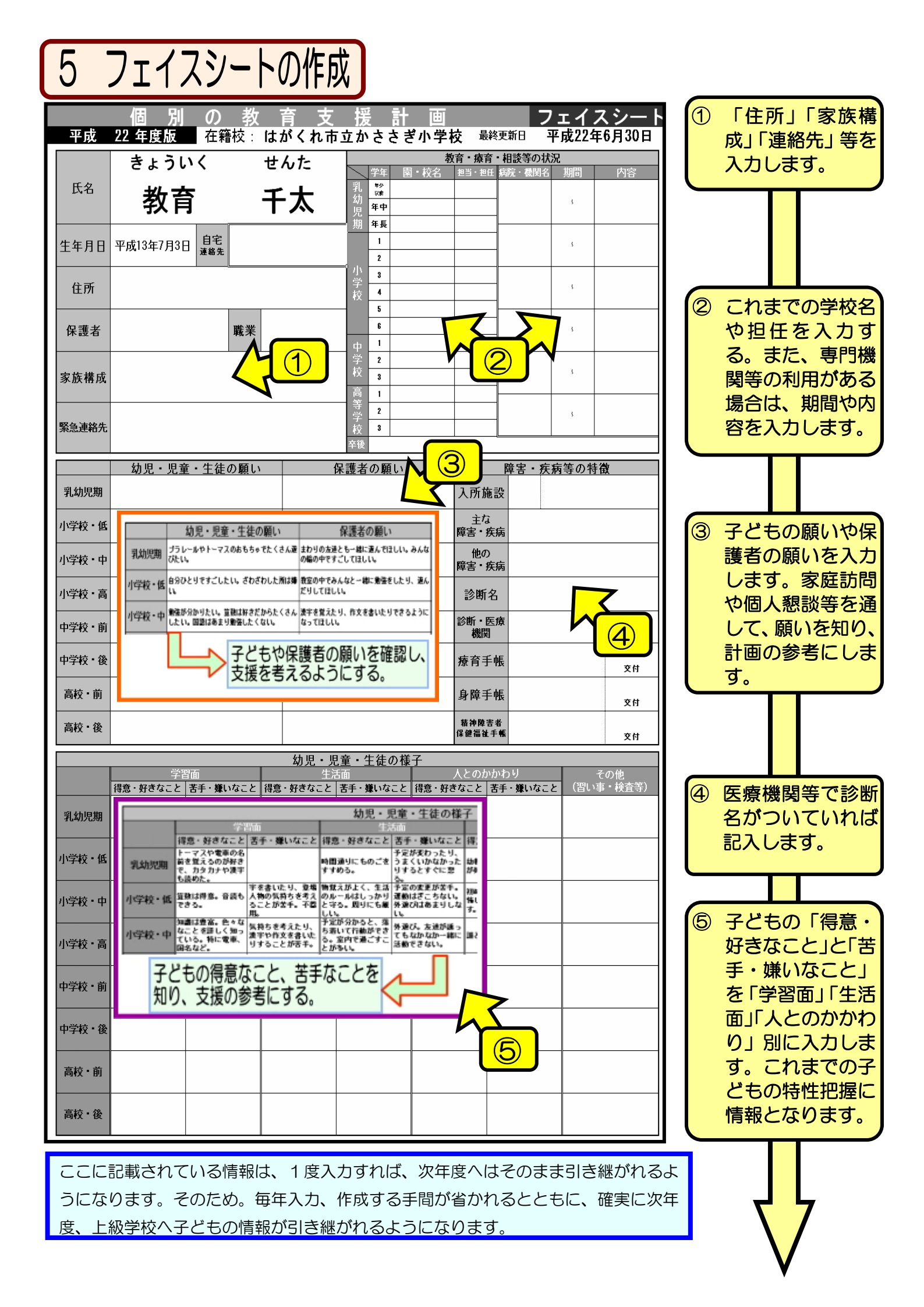

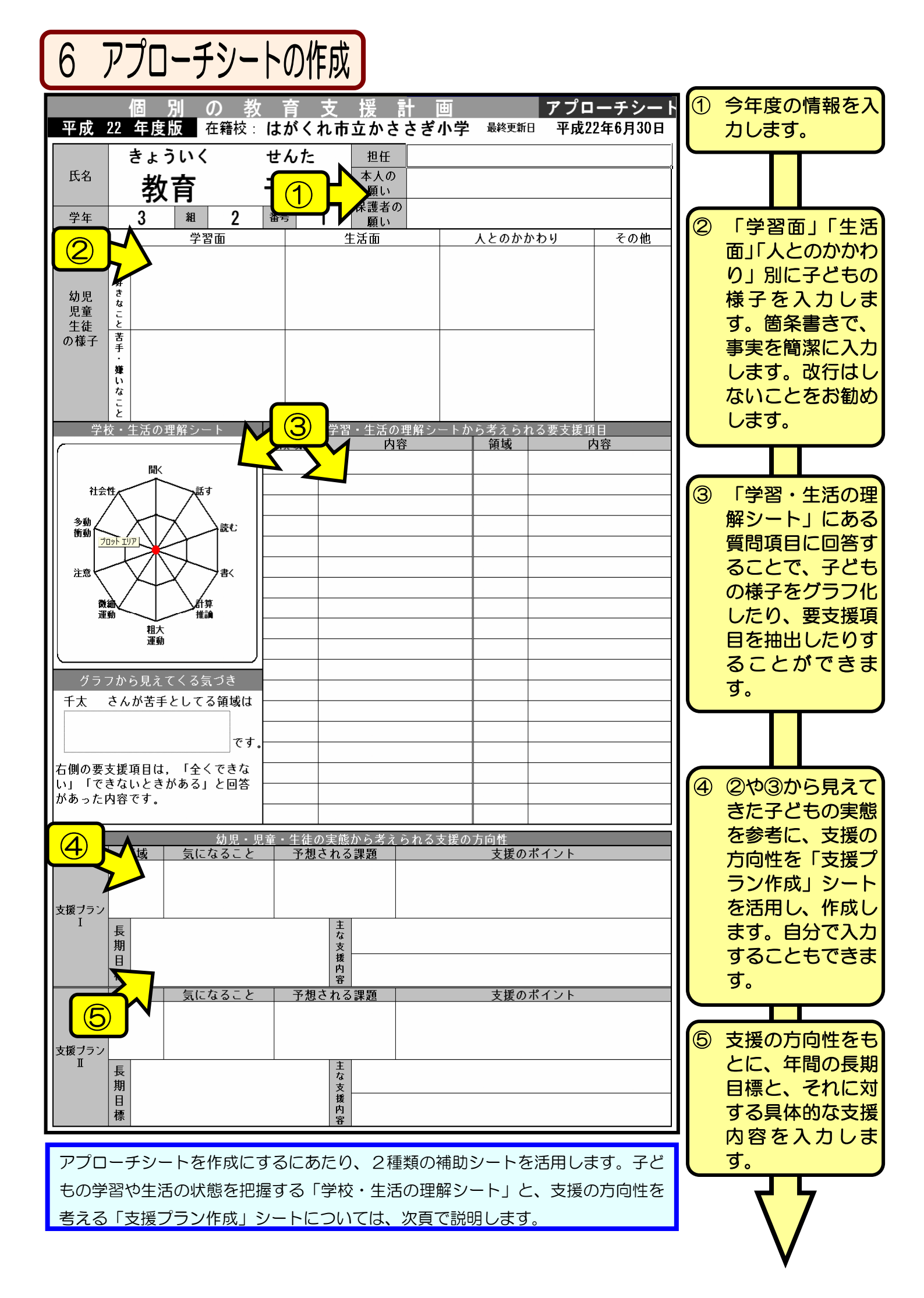

| 7 学習・生活の理                                                                                                    | 解シート                                                                                                    |                                               |                                                                                                    |             |                                                                                                    |                    |                  |                                                                                                    |
|----------------------------------------------------------------------------------------------------|----------------------------------------------------------------------------------------------------|-----------------------------------------------|----------------------------------------------------------------------------------------------------|-------------|----------------------------------------------------------------------------------------------------|--------------------|------------------|----------------------------------------------------------------------------------------------------|
|                                                                                                    | 「特別支援教育」が学校教育法にの支援さららに未実していくことはことなり、働きの思索のごなってまた。       の支援の計画、評価、記録を行うことを定めています。       では、働きの学習や生活の実施をはあい。       などななどにより、働きの思索の計画、評価、記録を行うことを定めています。       では、働きの学習や生活の実施をはあい。       びたいただきたいの       びたいただきたいの       びたいたいため       びたいため       びたいため       びたいため       びたいため       びたいため       びたいため       びたいため       びたいため       びたいため       びたいため       びたいため       びたいため       びたいため       びた |                                               | PUDE     PUDE                                                                                                    |             | ŦŢŢ                                                                                                    | クション               | 7                | 各シートにある<br>「学習・生活の理<br>解シート」のアイ<br>コンをクリックし<br>ます。また、画面<br>下のシートタグを<br>クリックします。<br>それぞれの領域に<br>ついての質問に回<br>答します。あては                                          |
| 学習・生活の理解シート (小孝教・哲学年期)                                                                                                    |                                                                                                    |                                               |                                                                                                    |             |                                                                                                    |                    | まる箇所をクリックオスと「・」が |                                                                                                    |
| 下記の項目を見て、あてはま                                                                                                    | る数値をクリックしてく                                                                                                    | (ださい。                                         | 名前                                                                                                    | <b>孝</b>    | 女育千太                                                                                                    | -                  |                  | 入力されます。                                                                                                    |
| チェックな                                                                                                    | を始める                                                                                                    | K 「ふつつ」・・                                     | • 字/年相応                                                                                                    | と考えら<br>できな | かれるレイ                                                                                                    |                    |                  |                                                                                                    |
|                                                                                                    |                                                                                                    | よくで きる<br>きる                                  | ふつう                                                                                                    | いこと<br>がある  | 主、C<br>きない                                                                                                    | 値                  | 3                | すべての質問に回                                                                                                    |
| ①     人の話に耳を傾けること     ②                                                                                                    |                                                                                                    | 04                                            | Оз                                                                                                    | O2          | O1                                                                                                    | 0                  |                  | 答すると、グラフ                                                                                                    |
| 1 ② 一斉の指示を聞いて行動するこ                                                                                                    | ٤ 🔰                                                                                                    | 05 04                                         | 03                                                                                                    | O2          | O1                                                                                                    | 0                  |                  | が表示されます。                                                                                                    |
| 閾 個別に出された指示を聞いて行動すること                                                                                                    |                                                                                                    | 05 04                                         | 03                                                                                                    | 02          | 01                                                                                                    | 0                  |                  | その石横の「苦手」                                                                                                    |
| く ④ 友達の話を聞いて理解すること                                                                                                    |                                                                                                    | 05 04                                         | 03                                                                                                    | O2          | O1                                                                                                    | 0                  |                  | な内谷の抽出」を                                                                                                    |
| ⑤ 聞きもらしや聞き誤りがなく話を聞くこと                                                                                                    |                                                                                                    | 05 04                                         | 03                                                                                                    | 02          | O1                                                                                                    | 0                  |                  | JJJJJ049.                                                                                                    |
| 学習・生活の理解シート結果表         レロレーレー         レロレーレー         アドレーレーレーレー         アドレーレーレー         アドレーレーレー         アドレーレーレー         アドレーレーレー         アドレーレーレー         アドレーレーレー         アドレーレーレー         アドレーレー         アドレーレーレー         アドレーレーレー         ア・日本         ア・日本< | 学習・生           第二次           第二次                                                                                                    | 子どものま<br>・・・・・・・・・・・・・・・・・・・・・・・・・・・・・・・・・・・・ | <ul> <li>         ・ 参加</li> <li>         ・ から考えら         ・</li> <li>         ・ の         ・</li> <li>         ・・</li> <li>         ・</li> <li>         ・</li> <li>         ・<th></th><th>たした。<br/>つ<br/>い<br/>い<br/>の<br/>で<br/>が<br/>します<br/>の<br/>を<br/>援<br/>項<br/>日<br/>の<br/>客<br/>動します<br/>や<br/>や<br/>い<br/>没<br/>で<br/>の<br/>で<br/>の<br/>で<br/>の<br/>の<br/>で<br/>の<br/>の<br/>の<br/>の<br/>の<br/>の<br/>の<br/>の<br/>の<br/>の<br/>の</th><th>※<br/>生考えて行動す<br/>こと</th><th></th><th>左のように表示されれば、「OK」を<br/>クリックします。<br/>アプローチシート<br/>にグラフが表示されます。中央にし<br/>ぼんだ部分が苦手<br/>としているもので<br/>す。<br/>質問に対して、「で<br/>きないことがあ<br/>る」「全くできな<br/>い」と回答した項<br/>目が表示されま<br/>す。</th></li></ul> |             | たした。<br>つ<br>い<br>い<br>の<br>で<br>が<br>します<br>の<br>を<br>援<br>項<br>日<br>の<br>客<br>動します<br>や<br>や<br>い<br>没<br>で<br>の<br>で<br>の<br>で<br>の<br>の<br>で<br>の<br>の<br>の<br>の<br>の<br>の<br>の<br>の<br>の<br>の<br>の | ※<br>生考えて行動す<br>こと |                  | 左のように表示されれば、「OK」を<br>クリックします。<br>アプローチシート<br>にグラフが表示されます。中央にし<br>ぼんだ部分が苦手<br>としているもので<br>す。<br>質問に対して、「で<br>きないことがあ<br>る」「全くできな<br>い」と回答した項<br>目が表示されま<br>す。 |
| い」「できないときがある」と回答<br>があった内容です。<br>                                                                                                    | 社会性         話す相手に合わせ           社会性         友達同士で会話?                                                                                                    | , <u>こここ</u><br>せた言葉遣いをすること<br>そすること          |                                                                                                    |             |                                                                                                    |                    |                  |                                                                                                    |
|                                                                                                    |                                                                                                    |                                               |                                                                                                    |             |                                                                                                    |                    |                  | V                                                                                                    |

| 8 支持                                                                                                    | 爰<br>プ<br>ラ<br>ン<br>作<br>成                                                                                                    |                                                             |                                                                                                    |                                                                                                    |
|----------------------------------------------------------------------------------------------------|----------------------------------------------------------------------------------------------------|-------------------------------------------------------------|----------------------------------------------------------------------------------------------------|----------------------------------------------------------------------------------------------------|
| □∖はじめに∖学習                                                                                                    |                                                                                                    | マンの学校において、時度、         「「「「「」」」」」」」」」」」」」」」」」」」」」」」」」」」」」」」」 | ן                                                                                                    | <ol> <li>各シートにある<br/>「支援プラン作<br/>成」のアイコンを<br/>クリックします。<br/>また、画面下のシ<br/>ートタグをクリッ<br/>クします。</li> </ol> |
| ステップ1<br>領域     INTERPORT       ステップ2<br>気になること     INTERPORT       ステップ3<br>予想される課題     INTERPORT       ステップ4<br>支援のポイント     ステップ4 | 支援プラン I の作成<br>書く                                                                                                    |                                                             | 領域<br>取り消し           気になること<br>取り消し           予想される課題<br>取り消し           ・           ・           ・           ・           ・           ・           ・           ・           ・           ・           ・           ・           ・           ・           ・           ・           ・           ・           ・           ・           ・           ・           ・           ・           ・           ・           ・           ・           ・           ・           ・           ・           ・           ・           ・           ・           ・           ・           ・           ・           ・           ・           ・           ・           ・           ・           ・           ・           ・           ・  < | ② ステップ1の空白<br>セルをクリックす<br>るとリスト表示さ<br>れます。その中か<br>ら選択し、「領域決<br>定」をクリックし<br>ます。                        |
| ステッブ1<br>領域<br>ステッブ2<br>気になること<br>ステッブ3<br>予想される課題                                                                                  | 書く<br>漢字の習得が難しい<br>なかなかなか習得できない<br>潜行が詳しい<br>潜行が詳しい<br>潜行が詳しい                                                                                         |                                                             | 領域       取り消し       気になること       取り消し       予想される課題       取り消し                                                                                                    | ③ ステップ2の空白<br>セルをクリックす<br>るとリスト表示さ<br>れます。その中か<br>ら選択し、「気にな<br>ること決定」をク<br>リックします。                    |
| ステップ1<br>領域                                                                                                    | 書く                                                                                                    | 領域 決定                                                       | 領域<br>取り消し                                                                                                    | ④ ステップ3の空白                                                                                            |
| ステップ2<br>気になること                                                                                                    | 漢字の習得が難しい                                                                                                    | 気になること<br>決定                                                | 気になること<br>取り消し                                                                                                    | セルをクリックす                                                                                              |
| ステップ3<br>予想される課題                                                                                                    | 手先が不器用である                                                                                                    | 予想される課題<br>決定                                               | 予想される課題<br>取り消し                                                                                                    | るとリスト表示されます。その中か                                                                                      |
| 版<br>第二<br>ステッ <b>ブ</b> 4<br>支援のポイント                                                                                                | いたしたが、温度化学であいかがなら、<br>には当時である。<br>対する相抗感が発生い                                                                                                    |                                                             | 、<br>・<br>・<br>・<br>・<br>・<br>・                                                                                                    | ら選択し、「予想される課題決定」を                                                                                     |
| ステップ1<br>領域                                                                                                    | 書く                                                                                                    | 領域<br>決定                                                    | 領域<br>取り消し                                                                                                    |                                                                                                    |
| ステップ2<br>気になること                                                                                                    | 漢字の習得が難しい                                                                                                    | 気になること<br>決定                                                | 気になること<br>取り消し                                                                                                    | ⑤ 支援のポイントの                                                                                            |
| ステップ3<br>予想される課題                                                                                                    | 手先が不器用である                                                                                                    | 予想される課題<br>決定                                               | 予想される課題<br>取り消し                                                                                                    | 空白セルをクリックレーキャック                                                                                       |
| ステッ <b>ブ4</b><br>支援のボイント<br>○学<br>○外<br>の外                                                                                          | ートやワークシートのマス目を本人が書きやす(<br>の形やきれいさにこだわらず、書(けたことを評<br>の筆印(含ふ硬度の影筆(用意す)<br>が一時線を行などの基本的な書字のための練習をする<br>トロークシートの文目を本が書きやすい大きくする<br>なく使った字書をし身体感味利用いて定着を図る | い大きさにする<br>価する                                              |                                                                                                    |                                                                                                    |

※ このシートで収集した情報は、全てアプローチシートに自動入力されます。

## 9 アクションシートの作成

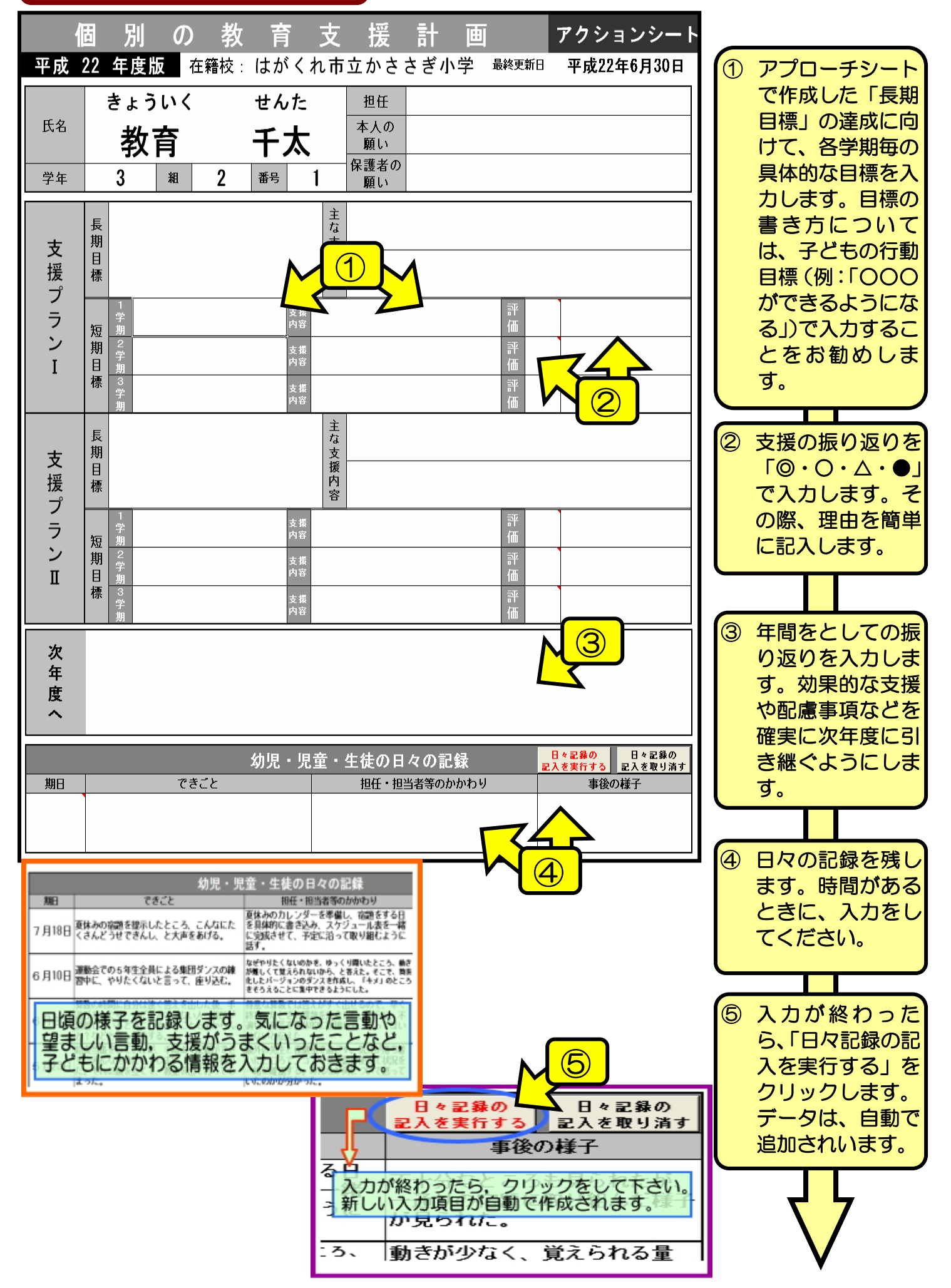

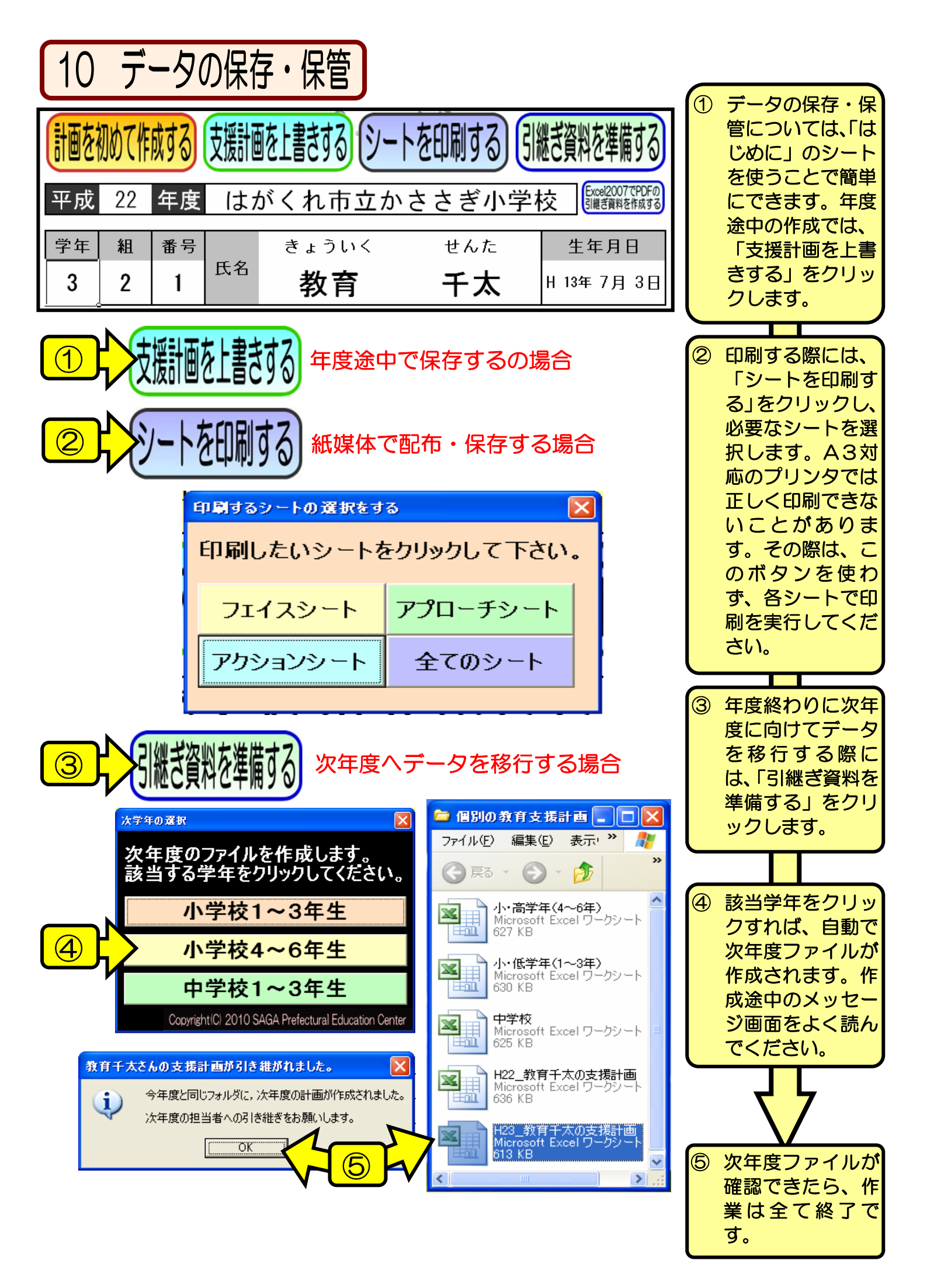